## Article ID: PROD-2113 **How to file a claim in your online account**

This article outlines how to file a claim in your online account to reimburse yourself.

<u>Note</u>: Do not file claims for expenses paid with your WEX benefits card, as this could result in duplicate claim payments.

Additional resources

- To watch a video tutorial, click here.
- To pay a provider instead, see How to send a reimbursement check directly to a provider in your online account.
- You can also use the WEX benefits mobile app to file a claim and upload documentation. See How to file a claim in the WEX benefits mobile app for instructions.

To file a claim in your online account, complete the following steps:

- 1. Log in to your online account.
- 2. Navigate to the Home tab and click the applicable option in the I Want To section.

| Scenario                                     | Action                    |
|----------------------------------------------|---------------------------|
| You want to reimburse yourself for out-of-   | Click "Reimburse Myself." |
| pocket expenses.                             |                           |
| You want to pay a service provider directly. | Click "Send Payment."     |

## 3. Click "Upload Valid Documentation."

| Receipt / Documentati | on                         | * Required    |
|-----------------------|----------------------------|---------------|
| Receipt(s) *          | Upload Valid Documentation |               |
| Summary               |                            |               |
| Pay From              | Medical                    |               |
| Рау То                | Me                         |               |
| Cancel                |                            | Previous Next |

4. Click "Browse for a file," select the file containing your receipt, and click "Open" and then "Submit."

Important: Receipts must be in a JPG, JPEG, GIF, PNG, or PDF format and cannot exceed 8 MB.

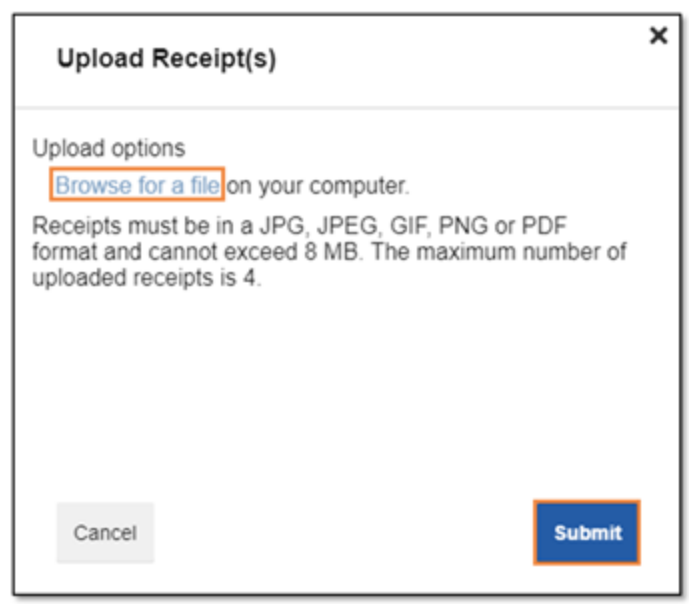

- 5. Click "Next."
- 6. Complete the required fields and then click "Next."

| Scenario                         | Action                                                                                                    |
|----------------------------------|----------------------------------------------------------------------------------------------------|
| You have multiple account types. | Select the correct category and type to file the claim under the correct account.                                                                    |
|                                  | Example: If your HRA only allows medical deductibles to be reimbursed, select "Medical Expenses" under Category and "Medical Deductible" under Type. |

7. Review your transaction summary. If changes are needed, click "Update." Then click "Submit." <u>Important</u>: If you have multiple account types, confirm the claim is filed under the correct plan type before clicking "Submit."

| Tra | ansaction Summary (1)                         |          |                                         |                        |                       |                |
|-----|-----------------------------------------------|----------|-----------------------------------------|------------------------|-----------------------|----------------|
| +   | FROM<br>Medical FSA 01/01/2021-<br>12/31/2021 | то<br>Ме | EXPENSE<br>Over-the-Counter<br>Products | AMOUNT A               | S10.00                | Remove Update  |
| C   | Total Amount<br>ancel                         |          |                                         | \$10.00<br>Save for La | \$10.00<br>ater Add A | unother Submit |

## <u>Notes</u>

• You will receive a confirmation message that verifies the claim was successfully submitted.

| Confirmation                                                          |    |         |                 | Print Confirmation                    |
|-----------------------------------------------------------------------|----|---------|-----------------|---------------------------------------|
| Your claim has been successfully submitted.<br>Successfully Submitted |    |         |                 |                                       |
| FROM                                                                  | то | AMOUNT  | APPROVED AMOUNT | RECEIPT STATUS                        |
| + Medical FSA 01/01/2021-12/31/2021                                   | Me | \$10.00 | \$10.00         | Uploaded(1)<br>Upload another Receipt |
| TOTAL APPROVED AMOUNT                                                 |    |         | \$10.00         |                                       |

• Your documentation will be processed within two business days.

| Scenario     | Resolution                                                                                                    |
|--------------|----------------------------------------------------------------------------------------------------|
| The claim is | A reimbursement will be issued via direct deposit on the                                                                                                    |
| approved.    | third business day.                                                                                                    |
| You do not   | A check will be mailed on the third business day if the                                                                                                    |
| have direct  | reimbursement amount is \$25 or more.                                                                                                    |
| deposit set  |                                                                                                    |
| up.          | If the reimbursement amount is \$24.99 or less, your<br>reimbursement will be issued after you submit additional<br>claims to bring your total to at least \$25 or at the end of the<br>month. See How to set up direct deposit in your online<br>account for more information. |
|              | This claim will not be paid until the sum of your claims pending reimbursement reaches a minimum of \$25.00. If the minimum amount has not been reached by 12/30/2022, the claim will be reimbursed at that time.                                                               |

- You will be notified if further documentation is needed. If you have an email address on file, you will be notified via email. Otherwise, you will be notified by mail.
- Once a claim has been filed, it cannot be canceled.

You can view this article at:

https://wexbenefitskb.egain.cloud/system/templates/selfservice/dbika/help/agent/locale/en-US/portal/30890000001002/content/PROD-2113/How-to-file-a-claim-in-your-online-account